# 『福中銀でんさいネットサービス』操作マニュアル

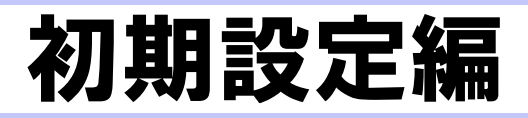

# お申し込みからご利用まで

福中銀でんさいネットサービスをご利用いただくためには、福中銀ビジネスネットバンキングの初期手続 きが必要です。福中銀ビジネスネットバンキングの初期手続きがお済みでない方は、「福中銀ビジネスネッ トバンキングご利用マニュアル」のP7~をご覧頂き、先に福中銀ビジネスネットバンキングの初期手続 きをお済ませください。

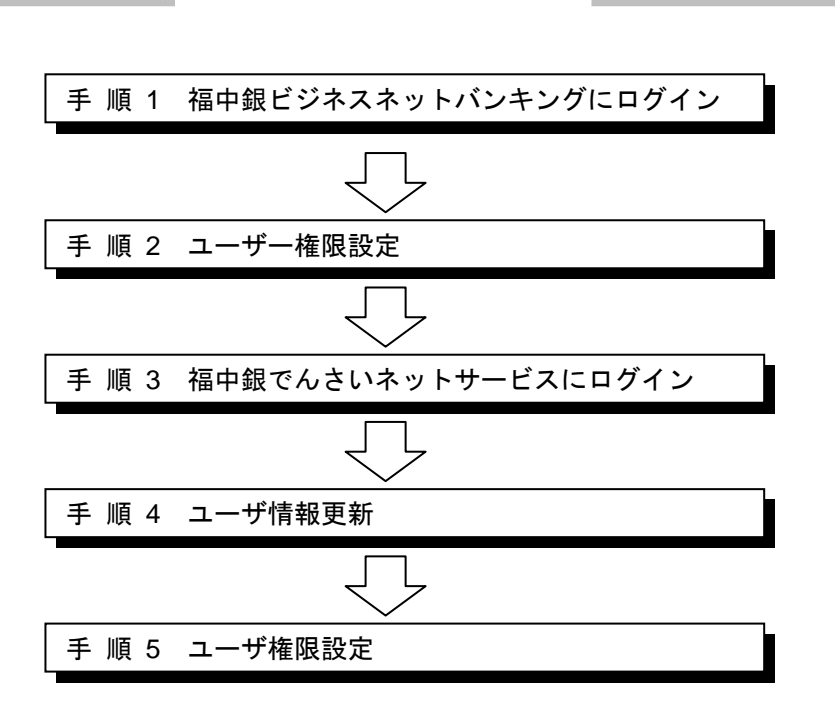

初期手続きの流れ

手順1-1 福中銀ビジネスネットバンキングにログイン

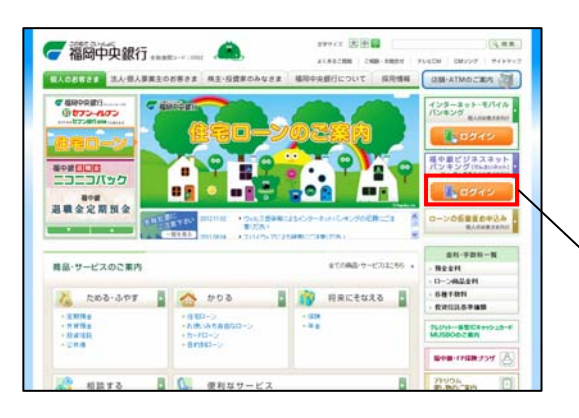

 ①当行ホームページ (http://www.fukuokachuo-bank.co.jp/)の「福中銀ビジネスネットバンキングログイン」ボタンを クリックすると福中銀ビジネスネットバンキングのログイン ン画面が表示されます。

電子証明書方式のお客さまは手順1-2へ、ログインID方式のお客さまは手順1-3へお進み下さい。

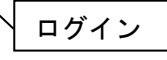

## 手順1-2 ログイン(電子証明書方式のお客様)

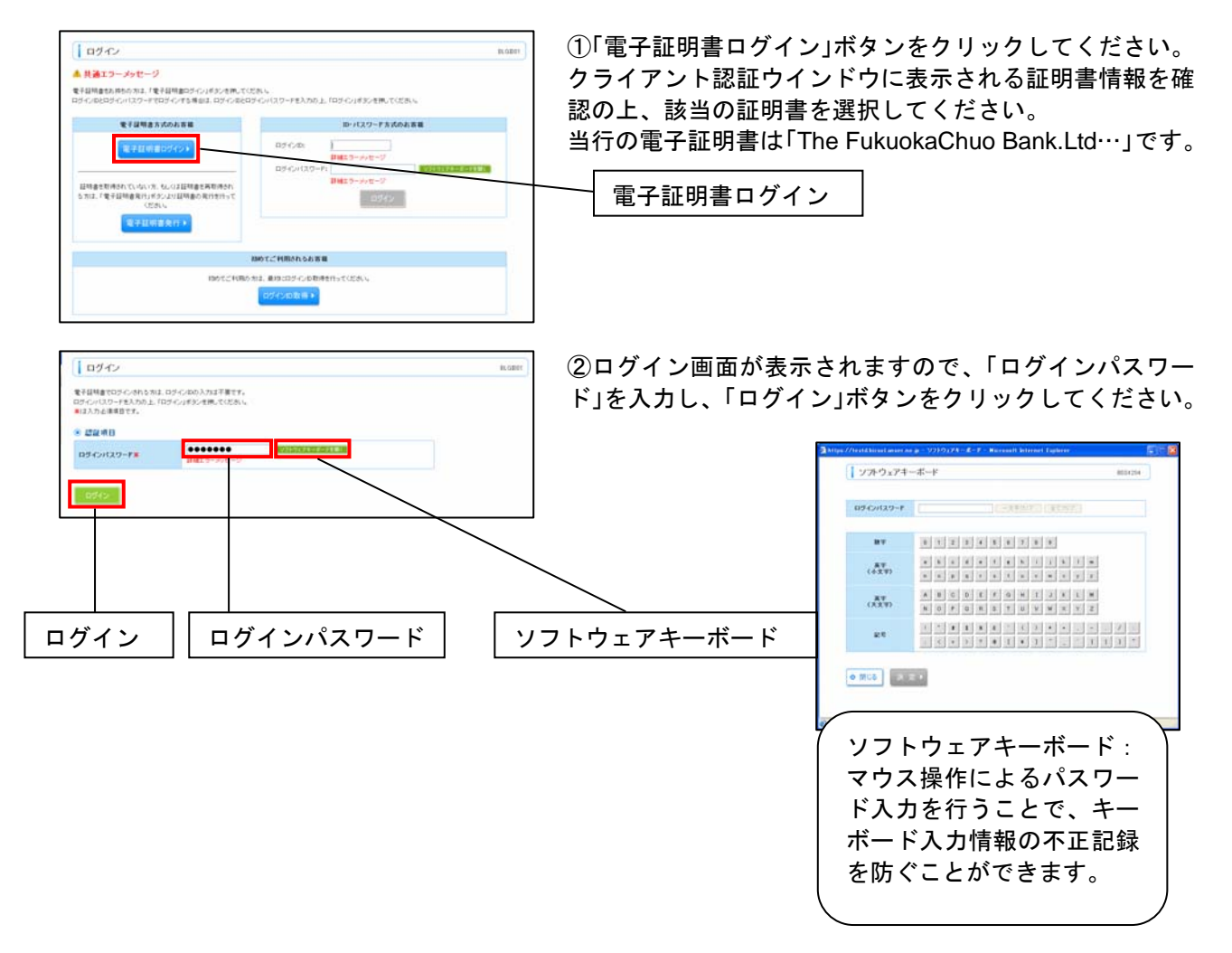

# 手順1-3 ログイン(ログインID方式のお客様)

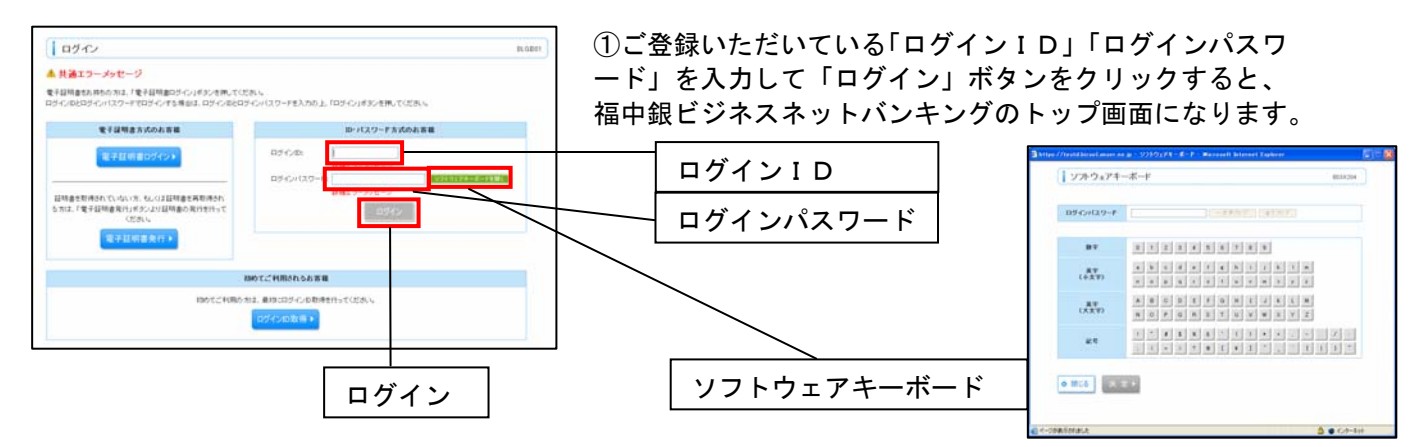

#### マスターユーザのログインID 及び パスワードをお忘れになった場合

「パスワード」をお忘れになった場合は、申込を行ったお取引店までお問合せください。 当行所定の手続き終了後(解約、新規扱いとなります)、ご連絡いたしますので、「ログインID取得」より 再度「ログインID登録手続き」をお願いいたします。なお、お手続きには2週間ぐらいの時間を要します ので、「パスワード」管理には十分ご注意願います。また、解約・新規の場合は今まで登録いただいたデー タ(振込先の登録データ等)につきましては、消去されますのでご注意願います。

ー般ユーザのログインID 及び パスワードをお忘れになった場合

御社のマスターユーザ(管理者)にご連絡ください。

#### 手順1-4 福中銀ビジネスネットバンキングトップページ

| Fy7R-5                                                                                                    |           | etories |
|----------------------------------------------------------------------------------------------------|-----------|---------|
| 8+2.81                                                                                                    | S CHILDRE |         |
| ※ 未考認のお数引<br>事業がおいれませんごと、当時10月~気あるが大/さが、てごだい、<br>気、大学のの11月3日が行す。<br>者だかれない、一時<br>れかや時にに定える最大力」 - 0時<br>れかや時にに定える最大力」 - 0時 |           |         |
|                                                                                                    |           |         |
| 8 A 1922                                                                                                    |           |         |

①福中銀ビジネスネットバンキングトップページが表示されます。

# 手順2-1 ユーザー権限設定

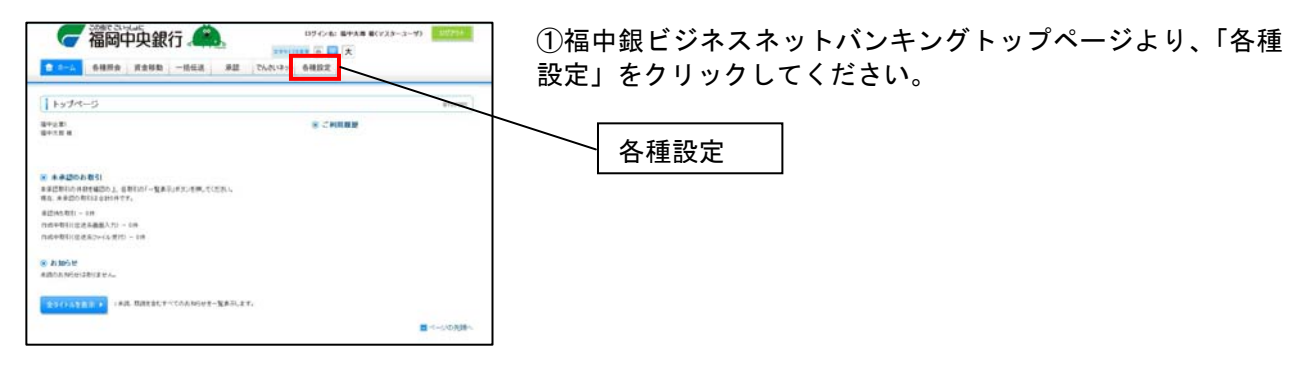

#### 手順2-2 業務選択

| J RESR store                                                                                   | ①業務選択画面が表示されますので、「利用者管理」をクリック<br>してください。 |  |
|------------------------------------------------------------------------------------------------|------------------------------------------|--|
| 11 全直管理 正常编辑2所会公式1955255寸215寸。                                                                 |                                          |  |
| 日 利用者登録         1月後年後回の新会社でおりことがでます。           日 接作業務会会         ここのまたいための利用を行うこれのの用意形成となってきます。 |                                          |  |

# 手順2-3 作業内容選択

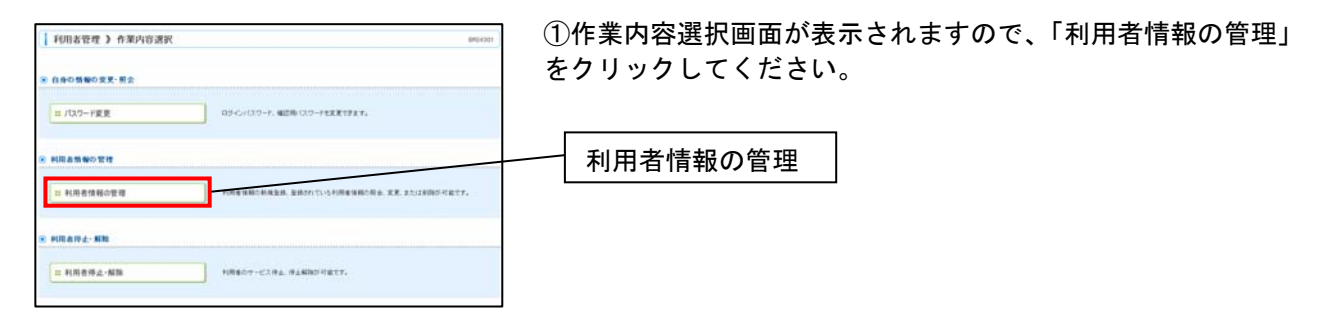

# 手順2-4 利用者一覧

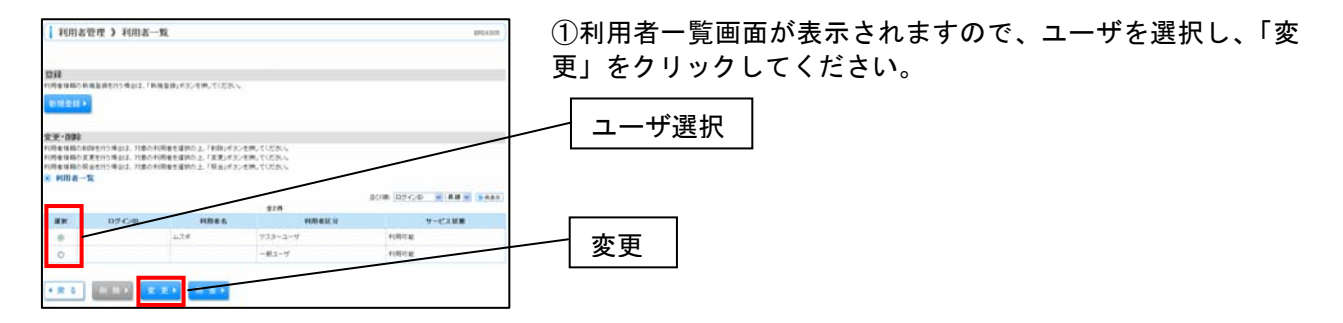

# 手順2-5 利用者基本情報を変更

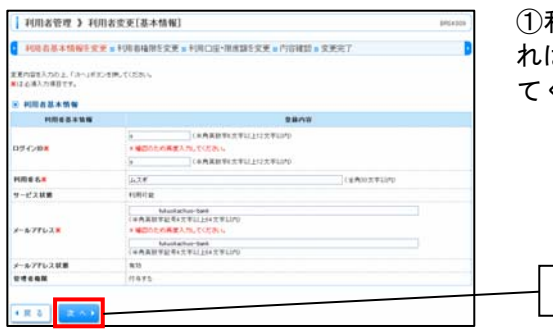

①利用者変更[基本情報]画面が表示されますので、変更があ れば変更、変更なければ内容をご確認後、「次へ」をクリックし てください。

#### 手順2-6 利用者権限を変更

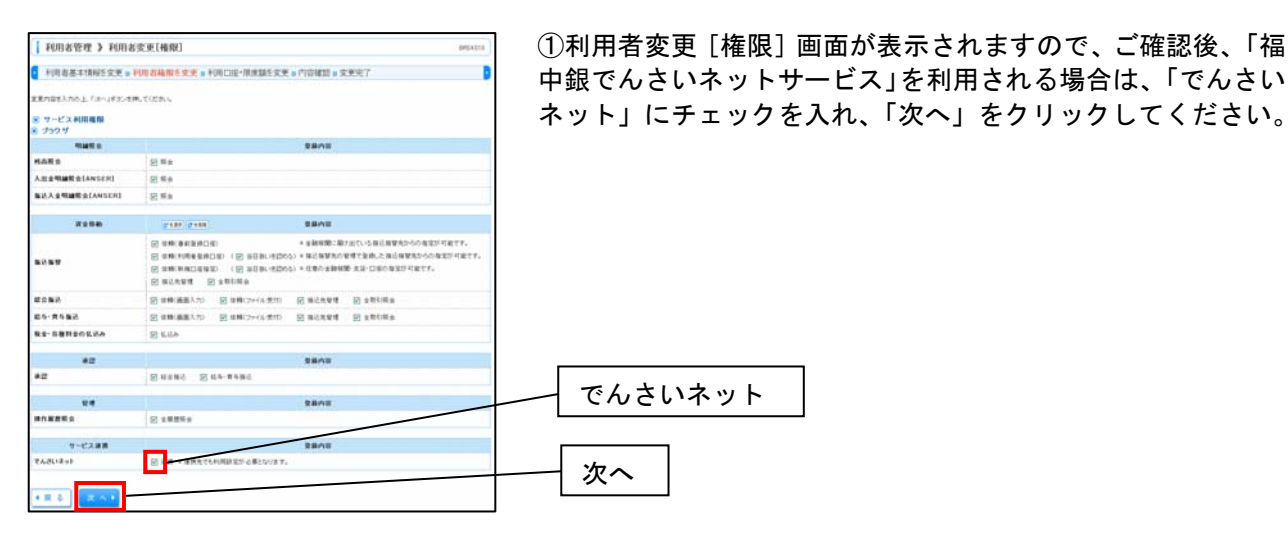

次へ

手順2-7 利用者変更[口座]

| 10948                | 3本情報在文更 ■ 利用者#          | 4限5文更 n 利用口论·限庆新天文更 1 | 内容確認 » 文更兇  | 7            |        |  |  |
|----------------------|-------------------------|-----------------------|-------------|--------------|--------|--|--|
| RENGEAD<br>126/83.04 | ら上「東東」がおった時にていた<br>目です。 | <b>5</b> 55           |             |              |        |  |  |
| NIII 4 8             | 08                      |                       |             | 104 XX6 × A# |        |  |  |
| -                    |                         | LE &.                 | 80          | 0.665        | 1871   |  |  |
| = #3                 | NAMORE)                 |                       | **          |              | 2146 * |  |  |
|                      | 18880000                |                       | 18          |              |        |  |  |
| N RATE               |                         |                       |             |              |        |  |  |
|                      | 28                      | 請定可能開放時CPD            | 1004        | 一時間たり開建制行り   |        |  |  |
| BORD.                | 0.0                     | 100.000.000           | 100.000.000 |              |        |  |  |
| ROND.                |                         | h8,005,006            | 12.009.000  |              |        |  |  |
| *5873                |                         | 10.000.000            | 12.005.000  |              |        |  |  |
|                      |                         | 18.008.000            | 18,006,000  |              |        |  |  |
|                      | In Line I               | 100.000               | 100.008.000 |              |        |  |  |

①利用者変更[口座]画面が表示されますので、変更があれば 変更、変更なければ内容をご確認後、「変更」 をクリックしてく ださい。

# 手順2-8 内容確認

| 1 利用者管理 3 利用者会解释器 (10,002)                                                      |                                                                                                    |                    |          |                                   | ①利用者登録確認画面が表示されますので、内容をご確認いた  |
|---------------------------------------------------------------------------------|----------------------------------------------------------------------------------------------------|--------------------|----------|-----------------------------------|-------------------------------|
| ● 利用者基本情報方文更 » #                                                                | ·洪吉福荣5安更 = 利用口座•限度錄                                                                                                    | 医安莱 » 内容键键 » 文     | 東北7      | D                                 | だき誤りがなければ、「確認用パスワード」を入力し、「実行」 |
| は下の内容で利用を保持を登載します。<br>内容を確認の上、「第月3キシンを押して<br>支充すら内容はまえ事であらられてい<br>第12 を注入力事務です。 | 0230%<br>2 7 -                                                                                                    |                    |          |                                   | ボタンをクリックしてください。               |
| · ····································                                          |                                                                                                    |                    |          |                                   |                               |
| NICO-FRM                                                                        |                                                                                                    | 28/10              |          |                                   |                               |
| 115-028                                                                         |                                                                                                    |                    |          |                                   |                               |
| RITES                                                                           | 1724                                                                                                    |                    |          |                                   |                               |
| サービス試験                                                                          | FURTE                                                                                                    |                    |          |                                   |                               |
| x-107962                                                                        | Number Set.                                                                                                    |                    |          |                                   |                               |
| TTERN                                                                           | 11575                                                                                                    |                    |          |                                   |                               |
| <ul> <li>※ サービス 利用規模</li> <li>※ ブラウザ</li> </ul>                                 |                                                                                                    |                    |          |                                   |                               |
| Nation 1                                                                        |                                                                                                    | 2805               |          |                                   |                               |
| HARS                                                                            | 05.0                                                                                                    |                    |          |                                   |                               |
| 入出支明編整会[ANGER]                                                                  | CRB                                                                                                    |                    |          |                                   |                               |
| NO.A SHIRE STANSER!                                                             | OWB                                                                                                    |                    |          |                                   |                               |
|                                                                                 |                                                                                                    |                    |          |                                   |                               |
| 11298                                                                           |                                                                                                    | 28/18              |          |                                   |                               |
|                                                                                 | ○日田(年春日長日田)         + 主動植物工師力会の地区が可能です。           ○日田(市場市大田市)         ●日田(市場市大田市)           ○日田(市場市大田市)         ●日田(市場市大田市)           ○日田(市場市大田市)         ●日田(市場市大田市)           ○日田(市場市)         ●日田(市場市)           ○日田(市場市)         ●日田(市場市)           ○日田(市場市)         ●日田(市場市)           ○日田(市場市)         ●日田(市場市)           ○日田(市場市)         ●日田(市場市)           ○日田(市場市)         ●日田(市場市) |                    |          | 登選び-打蔵です。<br>945 推進的-打蔵です。<br>1す。 |                               |
| ROBA                                                                            | 048(883.5) 048(2+6x                                                                                                    | O BRANC OF         | 1911 H H |                                   |                               |
| 約5-市ら集込                                                                         | ○世報(高麗入力) ○世報(スティ(を受け) ○時以外留者 ○主教(明白)                                                                                                    |                    |          |                                   |                               |
| R2-588202.24                                                                    | ORAN                                                                                                    |                    |          |                                   |                               |
| A Production of the Constant                                                    |                                                                                                    |                    |          |                                   |                               |
| #2                                                                              |                                                                                                    | 28/10              |          |                                   |                               |
| *2                                                                              | O#2883 O#4-8488                                                                                                    |                    |          |                                   |                               |
|                                                                                 |                                                                                                    |                    |          |                                   |                               |
|                                                                                 |                                                                                                    | 2848               |          |                                   |                               |
| 100 M 20 1                                                                      | ○全開開発会                                                                                                    |                    |          |                                   |                               |
| 9-6238                                                                          |                                                                                                    | 2805               |          |                                   |                               |
| TABURY                                                                          | ORR + RRETONNER - PRO                                                                                                    | /# *.              |          |                                   |                               |
| Contraction of the                                                              |                                                                                                    |                    |          |                                   |                               |
| ◎ 利用可能口度                                                                        |                                                                                                    |                    |          |                                   |                               |
| MR45                                                                            | *#6                                                                                                    | ***                | 0.000    | an a                              |                               |
| O #EERS(001)                                                                    |                                                                                                    |                    |          | ( A ( B H + )                     |                               |
| 0 #22225(001)                                                                   |                                                                                                    | **                 |          | 4 28+3                            |                               |
| 8 R4B                                                                           |                                                                                                    | NUL - N 32-1 M # W | K150     |                                   |                               |
| 8289 00                                                                         |                                                                                                    |                    |          | 105,005,010                       |                               |
| ROND                                                                            |                                                                                                    |                    |          | 10,000,000                        |                               |
| E480                                                                            |                                                                                                    |                    |          | 10.000.000                        |                               |
| R582                                                                            |                                                                                                    |                    |          | 10.000.008                        |                               |
| NS-081201.20                                                                    |                                                                                                    |                    |          | 130,000,048                       | ――   確認用パスワード                 |
|                                                                                 |                                                                                                    |                    |          |                                   |                               |
| 8 222 411                                                                       |                                                                                                    |                    |          |                                   |                               |
| NEB/129-FR                                                                      |                                                                                                    |                    |          |                                   |                               |
| 4.8.5 × ++                                                                      |                                                                                                    |                    |          |                                   | ──┤ 実行 │                      |
|                                                                                 |                                                                                                    |                    |          |                                   |                               |

# 手順2-9 変更完了

①変更完了画面が表示されますので、内容をご確認ください。

#### 手順3-1 福中銀でんさいネットサービスヘログイン

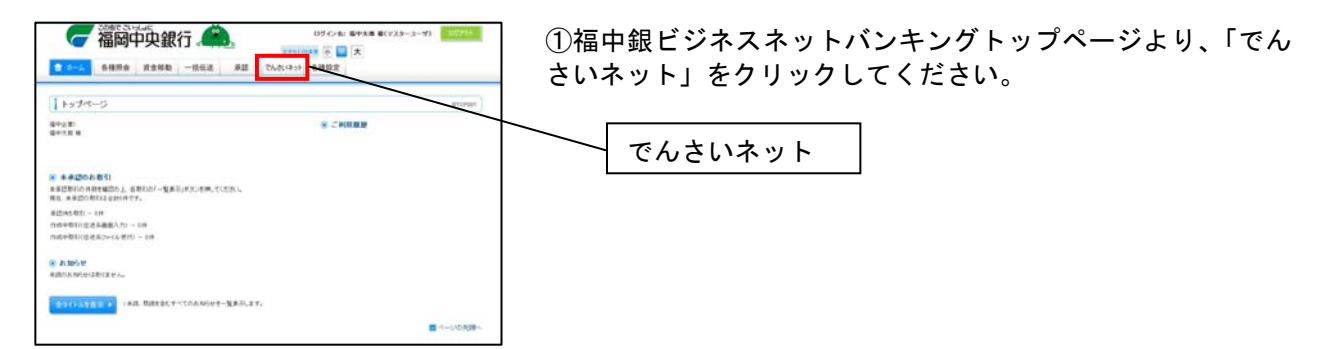

※「でんさいネット」をクリックしてエラーが発生する場合は、P5「ユーザ権限設定」をご確認ください。

#### 手順3-2 承認パスワード変更

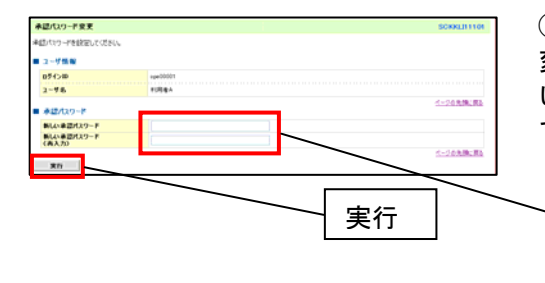

①福中銀でんさいネットサービスにて使用する承認パスワード 変更画面が表示されますので、「新しい承認パスワード」「新し い承認パスワード(再入力)」を入力し、「実行」をクリックし てください。

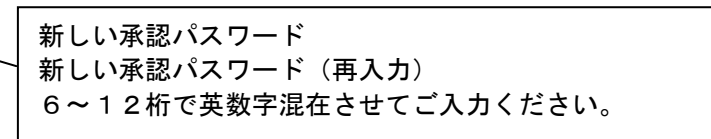

#### 手順3-3 承認パスワード変更結果

| 1 | 超パスワード変更結果                  | SOKAJI        | 1102  |
|---|-----------------------------|---------------|-------|
| * | 認わり、宇宙更が正常に完了しました。<br>ユーザ情報 |               |       |
|   | 074510                      | ap#00001      |       |
|   | 2-96                        | ELEBBA        |       |
|   | 承認パスワード                     | <u>K-3085</u> | 181   |
|   | ※近パスワード有効期間                 | 2010/11/01    |       |
|   | F#24                        | 4-90A         | L.M.L |

①承認パスワード変更結果画面が表示されます。

#### 手順4-1 ユーザ情報の更新

ユーザ情報の更新とは・・・「福中銀ビジネスネットバンキング」にて登録のユーザ情報と同期を取る作業 です。

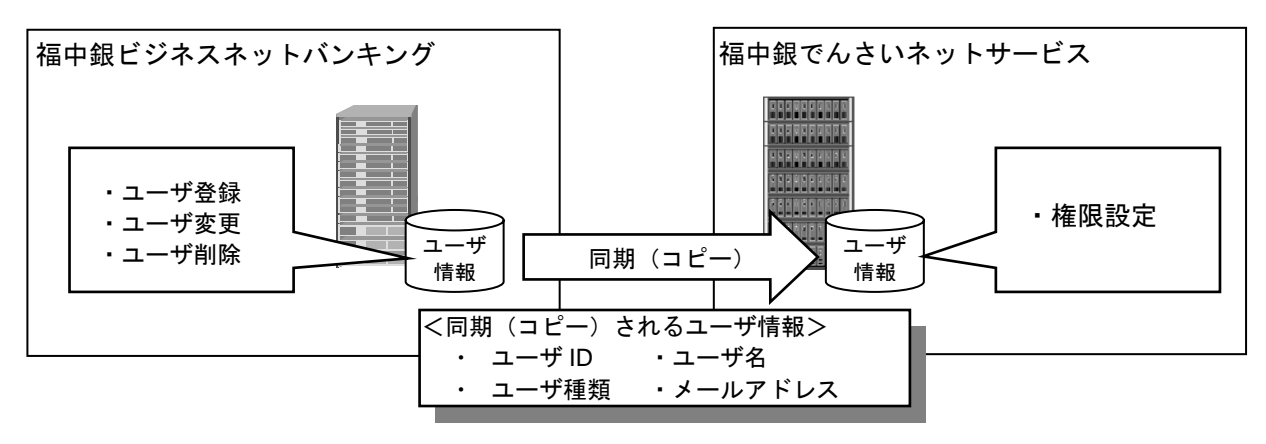

■「福中銀でんさいネットサービス」上で、ユーザ登録・変更・削除を行うことはできません。

■ユーザ権限のみの変更の場合、「福中銀ビジネスネットバンキング」でのユーザ情報メンテナンス作業は不要で す。

#### くご注意>

本作業を行わないと、「福中銀ビジネスネットバンキング」と「福中銀でんさいネットサービス」のユーザ 情報の同期がとれなくなり、「福中銀でんさいネットサービス」のユーザ操作が行えなかったり、メールが 届かなかったりします。マスターユーザは「福中銀ビジネスネットバンキング」のユーザ情報の登録・変 更を行った場合は必ずユーザ情報の更新を行ってください。

(「福中銀でんさいネットサービス」操作マニュアル共通編→Ⅲマスターユーザが行う管理業務P2にも記載)

#### 手順4-2 ユーザ情報の更新

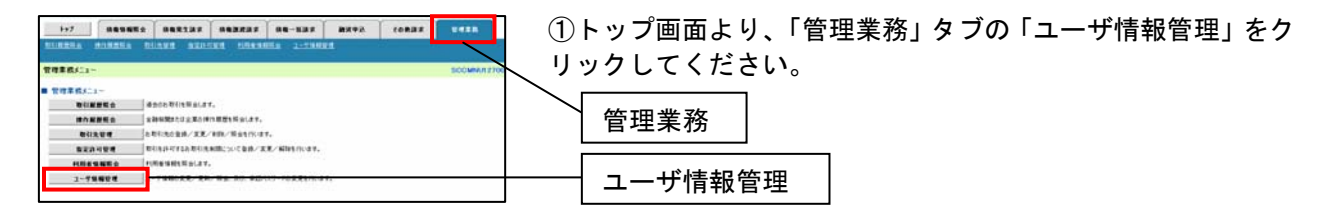

#### 手順4-3 企業ユーザ管理メニュー

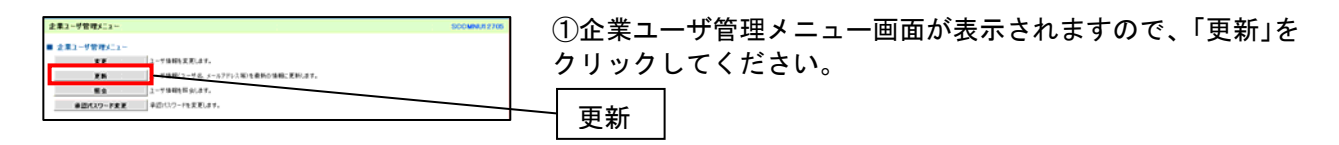

# 手順4-4 ユーザ情報更新

| 3-478488 SEGNUAL 40 |                   |                                                     | TICHKUM 4101      | ①ユーザ情報更新画面が表示されますので、「ユーザ更新の確<br>認へ」をクリックしてください。 |
|---------------------|-------------------|-----------------------------------------------------|-------------------|-------------------------------------------------|
| Renes               | ーザを確認し、「ユーザ天明と確認」 | いがいき押してできた。                                         |                   |                                                 |
|                     |                   | π.                                                  |                   |                                                 |
| 3-41                | 6                 | (H27LIA/85-8)                                       | 1.                |                                                 |
| 100                 |                   | <-2010年(第1                                          |                   |                                                 |
|                     | 2 84-2            | ユーザ語(部分2)-<br>400件中1-12件を表示<br>第二二二年 4 年 年 7 年 年 19 | ar-1 8 Md-24      |                                                 |
|                     | 87458             | 3-76                                                | 3-781             |                                                 |
|                     | 123466199ate      | でんたいな子                                              | 938-2-7           |                                                 |
|                     | 123456788abe      | でんちいた#                                              | -81-9             |                                                 |
|                     | 123456787ex       | でんたい目光面                                             | -81-7             |                                                 |
|                     | 123456785481      | でんさい手木面                                             | -812-7            |                                                 |
| 34                  | 123456785abn      | でんさい形式庫                                             | -#1-7             |                                                 |
|                     | 123456764.444     | X X 4 X                                             | -83-7             |                                                 |
|                     | 120406780als      | ****                                                | -102-7            |                                                 |
|                     | 122456792-det     | XX 6 8                                              | -#1-7             |                                                 |
| 1716                | 123456701 #v      | XXX.                                                | -81-7             |                                                 |
| 214                 | 120406780asc      |                                                     | -#1-7             |                                                 |
| ji a                | 3-928042          |                                                     | <u>1-32406.01</u> | ユーザ更新の確認へ                                       |

## 手順4-5 ユーザ情報更新確認

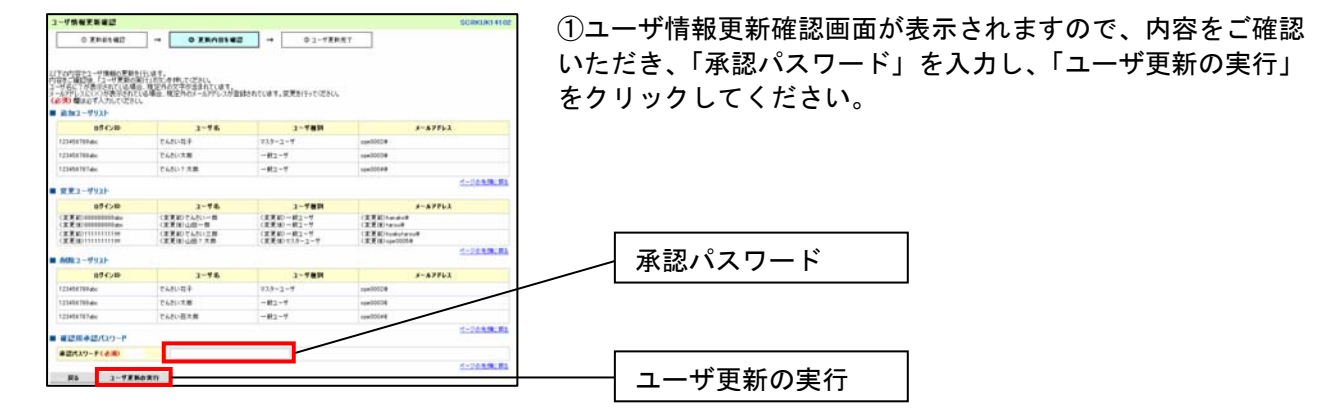

手順4-6 ユーザ情報更新完了

①ユーザ情報更新完了画面が表示されますので、内容をご確認ください。

# 手順5-1 ユーザ権限の設定

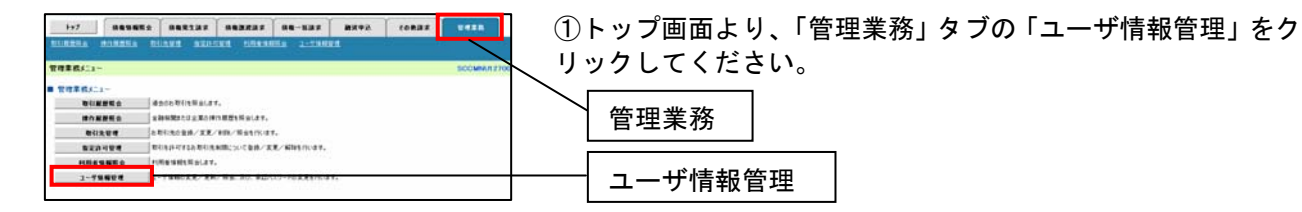

手順5-2 企業ユーザ管理メニュー

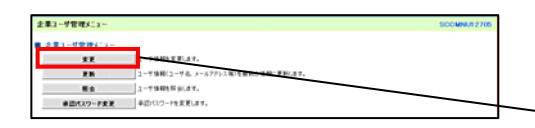

①企業ユーザ管理メニュー画面が表示されますので、「変更」を クリックしてください。

#### 手順5-3 ユーザ情報検索

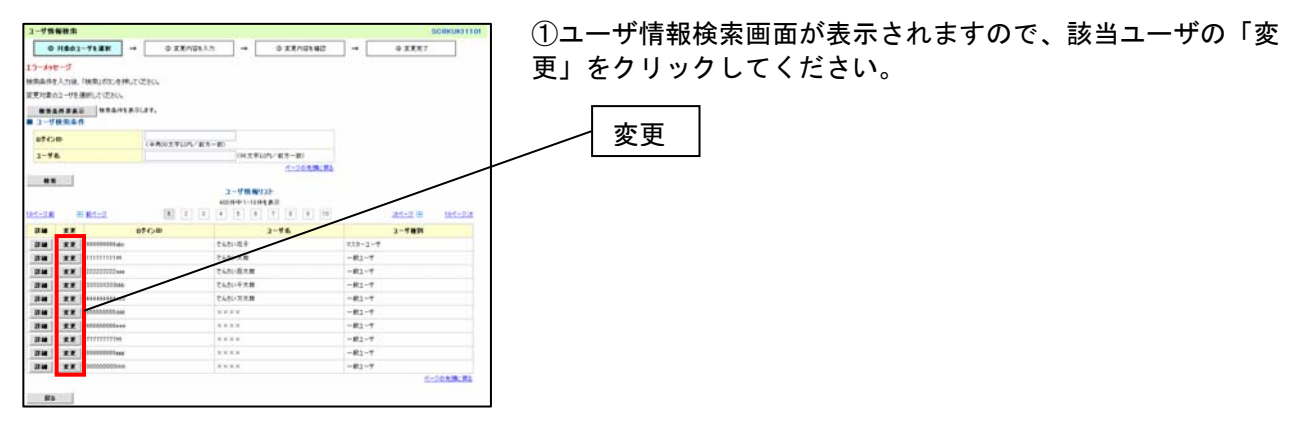

変更

#### 手順5-4 ユーザ情報変更

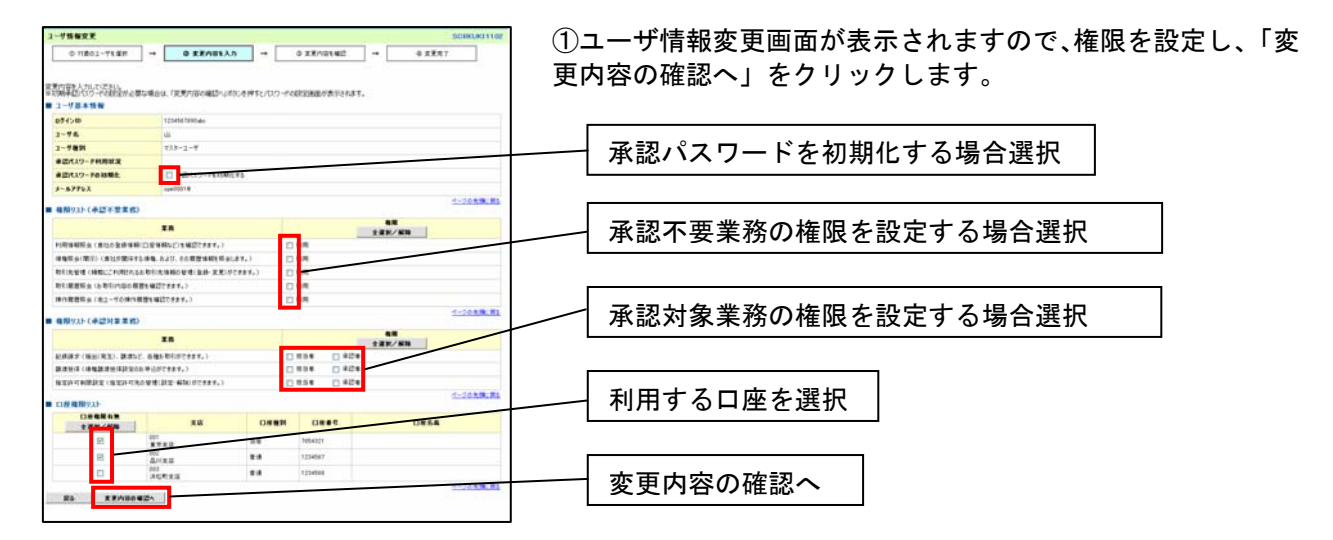

# 手順5-5 ユーザ情報変更確認

| 2-75年後安美希望<br>① 11803-75年日 →<br>1746年23-75年日<br>第二十年年5月<br>第二十年年5月<br>二十年年5月<br>二十年年5月<br>二十年5月<br>二十年5月<br>二十二十年5月<br>二十二十年5月<br>二十二十年5月<br>二十二十二十二十二十二十二十二十二十二十二十二十二十二十二十二十二十二十二十 | SCHIMINS<br>• • • • • • • • • • • • • • • • • • •                        | ①ユーザ情報変更確認画面が表示されますので、内容をご確認<br>いただき誤りがなければ、「承認パスワード」を入力し、「変更<br>の実行」をクリック」てください |
|----------------------------------------------------------------------------------------------------|--------------------------------------------------------------------------|----------------------------------------------------------------------------------|
| 674)ID                                                                                                    | 120467980.dec                                                            |                                                                                  |
| 2-96                                                                                                    | 6.65×8                                                                   |                                                                                  |
| 3-78N                                                                                                    | 93.9=2=#                                                                 |                                                                                  |
| #営パスワード利用収支                                                                                                    |                                                                          |                                                                                  |
| #2013/9-F078981                                                                                                    | 81                                                                       | 本認ハスリート                                                                          |
| 3-A7FLX                                                                                                    | spx2001#                                                                 |                                                                                  |
| ■ #238827039-P<br>#28039-P(430)                                                                                                    | <u>ページの大阪に</u><br>113-2-56年間に(ワーキを入れたでだれい。)<br>21-20-56年間に(ワーキを入れたでだれい。) | 変更の実行                                                                            |
| R5 RR680                                                                                                    |                                                                          |                                                                                  |

# 手順5-6 ユーザ情報変更完了

①ユーザ情報変更完了画面が表示されますので、内容をご確認ください。

| 本サービスに関するお問い合わせ先     |  |
|----------------------|--|
| 福中銀ビジネスネットバンキング      |  |
| ヘルプデスクサービスセンター       |  |
| フリーダイヤル:0120-750-177 |  |
| 受付時間:平日9:00~18:00    |  |
| (銀行窓口休業日を除きます)       |  |